## "医保移动支付"操作指引

第一步

更新时间: 2023年12月12日 就医群众在粤北人民医院互联网医院、公众号或现场线下就 诊, 医生开具医嘱后, 粤北人民医院公众号有待缴费提醒通 知。

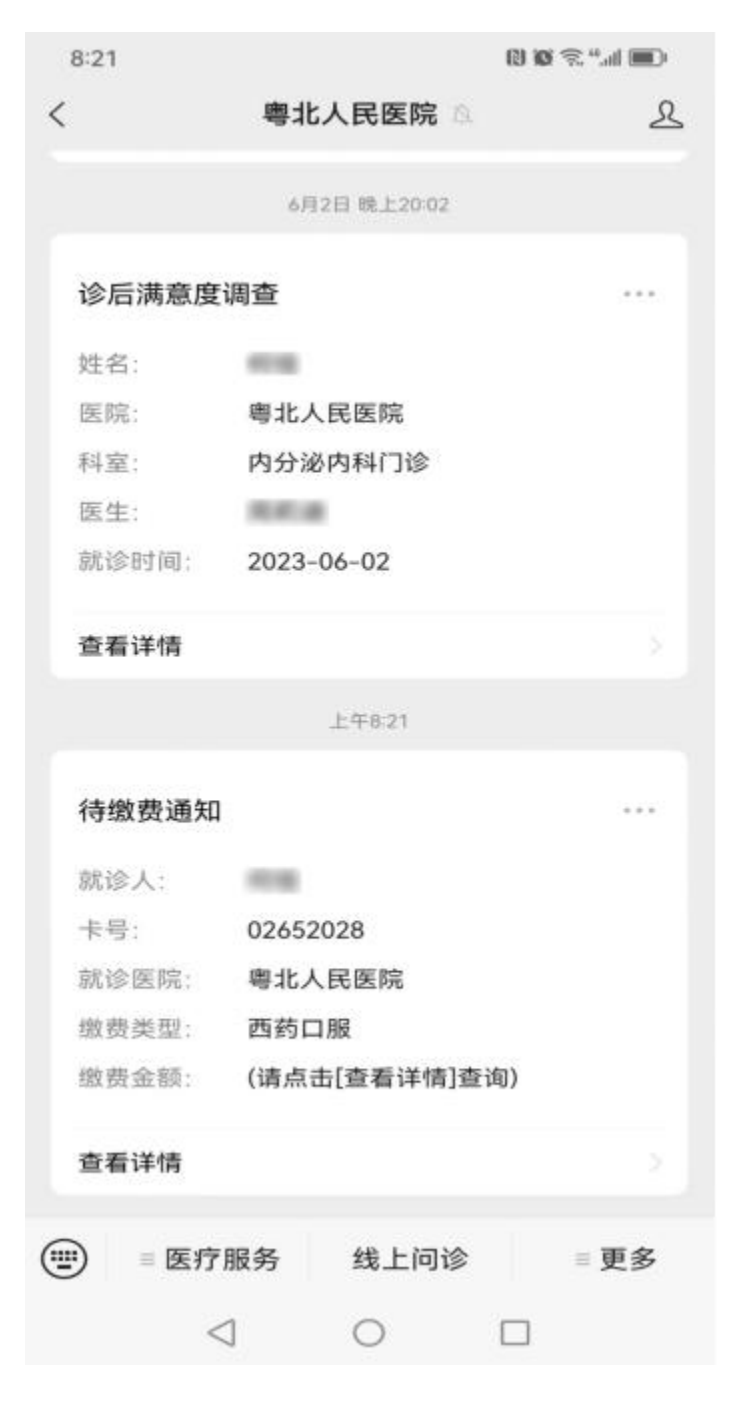

查看未缴费列表,点击"去支付"。

| 8:21  |                 |         | ଳି ଆ ସେ |       |
|-------|-----------------|---------|---------|-------|
| ×     | ۲ <b>ו</b>      | 诊缴费     |         |       |
|       | 就诊人             | : *佳 切樂 |         |       |
| 未     | 激费              |         | 已缴费     |       |
| 就诊科室: | 内分泌内科门          | 诊       |         |       |
| 就诊时间: | 2023-06-0       | 5       |         |       |
| ¥6.53 |                 |         |         | 去支付 > |
|       |                 |         |         |       |
|       |                 |         |         |       |
|       |                 |         |         |       |
|       |                 |         |         |       |
|       |                 |         |         |       |
|       |                 |         |         |       |
|       |                 |         |         |       |
|       |                 |         |         |       |
|       |                 |         |         |       |
|       |                 |         |         |       |
|       |                 |         |         |       |
|       |                 |         |         | U     |
|       |                 |         |         |       |
|       |                 |         |         |       |
|       | $\triangleleft$ | 0       |         |       |

第三步

查看未缴费详情页面,点击"立即支付"。

总计: 6.53元

0

| 8:21     |               | ( <b>■</b> h." ≈ <b>0</b> (9 |
|----------|---------------|------------------------------|
| ×        | 未缴费详情         |                              |
|          | 就诊人: *佳       |                              |
| 普通门诊诊查   | 费             | 6.00元                        |
| 医嘱分类: 诊  | 查费            |                              |
| 单价: 6.00 |               |                              |
| 数量:1次    |               |                              |
| 阿卡波糖片50  | mgx60片/盒(省集采) | 0.53元                        |
| 医嘱分类:西   | 药口服           |                              |
| 单价: 0.18 |               |                              |
| 数量:3片(50 | mg)           |                              |
|          |               |                              |
|          |               |                              |
|          |               |                              |
|          |               |                              |
|          |               |                              |
|          |               |                              |
|          |               |                              |

立即支付

第四步

进入支付方式选择界面,选择"医保支付"。

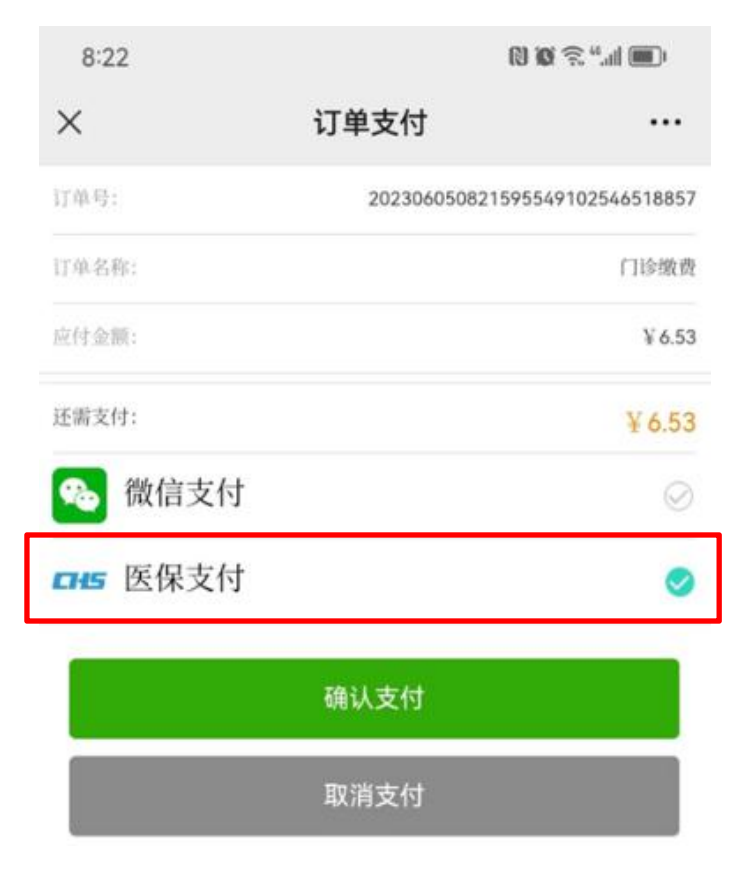

进入电子凭证授权页面,点击"同意授权"。

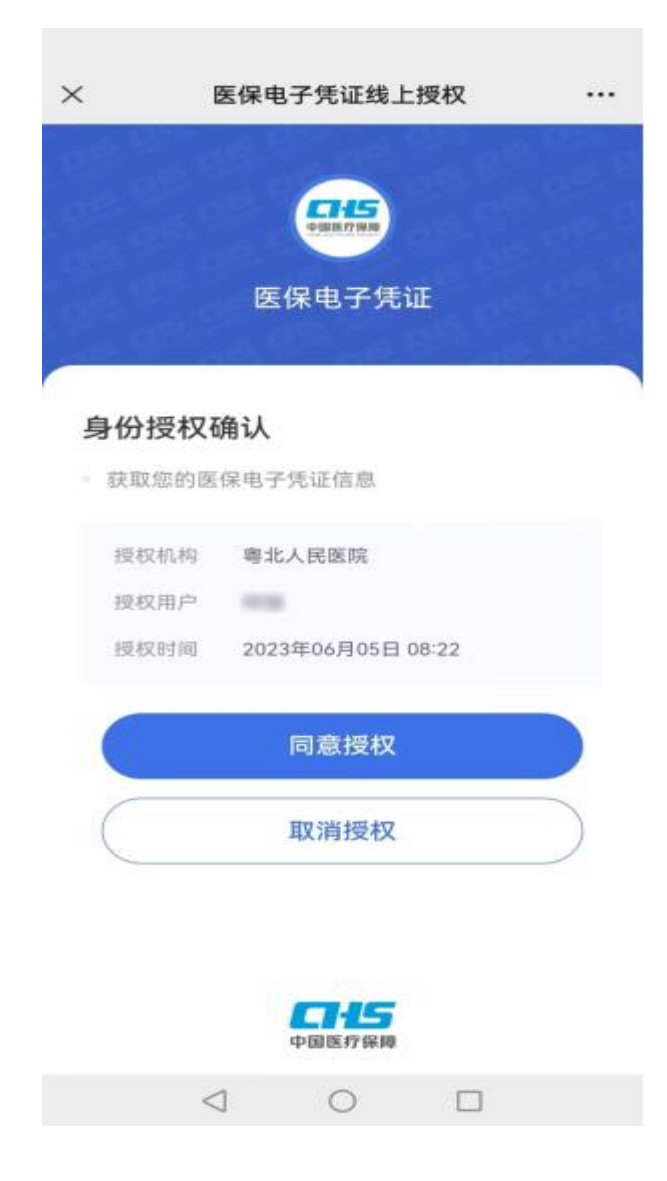

第六步

进入支付信息确认页面,患者可以选择是否使用个账支付, 再点击"去支付"。

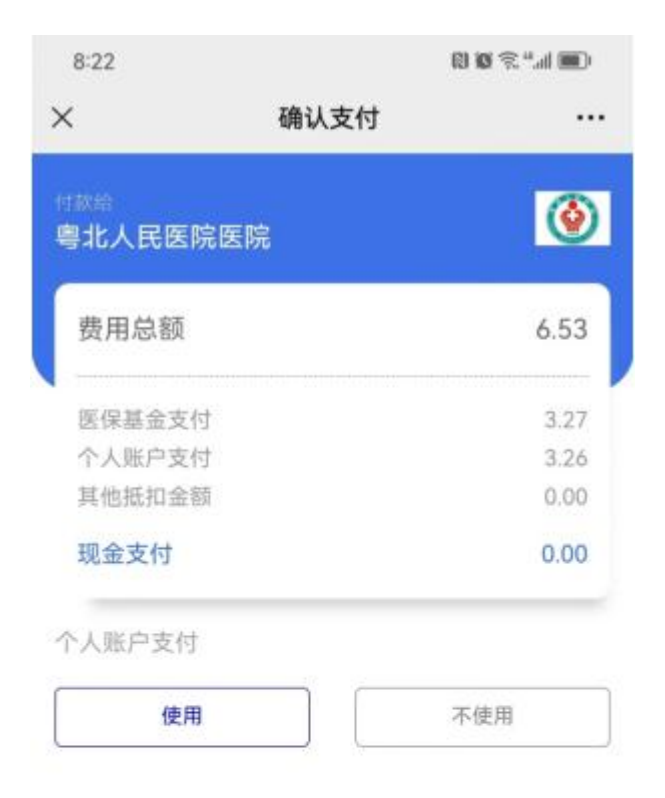

|       | 0               | <b>[5</b> 医保移动 | 支付 |    |
|-------|-----------------|----------------|----|----|
| 您还需支付 | t: <b>0.00</b>  |                |    | 支付 |
|       | $\triangleleft$ | 0              |    |    |

第七步

进入待支付订单页面,点击"确认"。

| 8:22 |        |               | RU 100 🖗 | 🍽 🗰 🗰 |
|------|--------|---------------|----------|-------|
| <    | 1      | 诗支付订单         |          |       |
|      | ¢,     | 北人民医院<br>门诊缴费 |          |       |
|      |        | ¥0            |          |       |
|      |        | 确认            |          |       |
|      | 轻触确认,才 | 次费用将由医师       | 全额支付     |       |
| 订单总额 | 颍      |               |          | 6.53  |
| 医保支  | শ্ব 💿  |               |          | -6.53 |
| 医保统  | 等支付    |               |          | -3.27 |
| 医保个师 | 胀支付    |               |          | -3.26 |
| 您需要很 | 微信支付   |               |          | ¥0    |
|      |        |               |          |       |
|      |        |               |          |       |
|      |        | 意见反馈          |          |       |
|      |        |               |          |       |

第八步

支付完成后,进入支付结果页面。

| 3      | 友付明细  |
|--------|-------|
| 粤:     | 北人民医院 |
| ì      | ]诊缴费  |
| 订单总额   | 6.53  |
| 医保支付 🕤 | -6.53 |
| 医保统筹支付 | -3.27 |
| 医保个账支付 | -3.26 |
| 自费支付金额 | ¥0    |

|                 | 我知道了 |  |
|-----------------|------|--|
|                 | 意见反馈 |  |
| $\triangleleft$ | 0    |  |

第九步

进入医院就诊支付结果页面,支付完成。

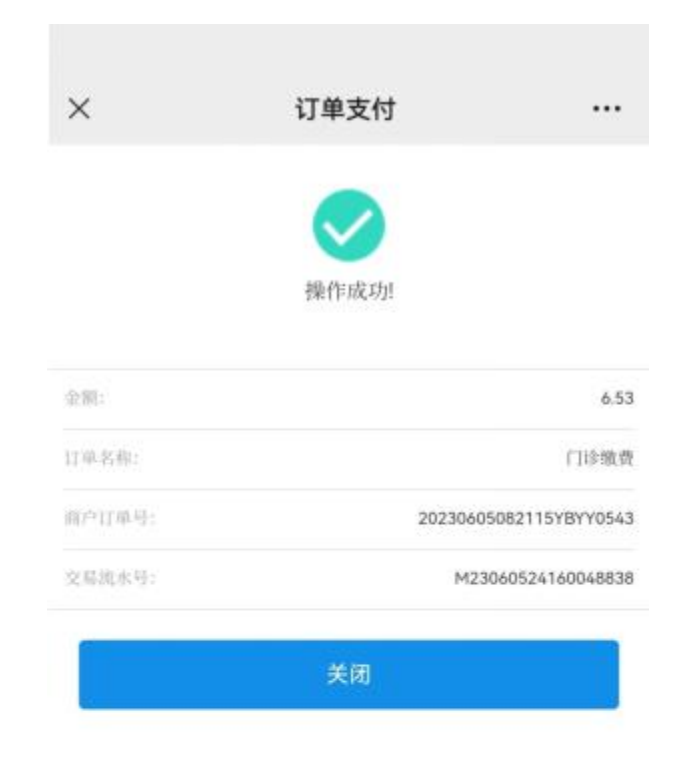

 $\triangleleft$ 0 

温馨提示: 记账不成功的原因有很多, 如无法实现线上支付, 或对线上医保支付金额有疑问, 请转至人工窗口结账。